# HƯỚNG DẪN SỬ DỤNG HỆ THỐNG CẤP GIẤY XÁC NHẬN DÀNH CHO SINH VIÊN ĐẠI HỌC DUY TÂN

## Mục lục

| 1. | Đăng nhập vào hệ thống                      | 2 |
|----|---------------------------------------------|---|
| 2. | Đăng ký Cấp Giấy Xác nhận                   | 2 |
| 3. | Kiểm tra Tình trạng xử lý của Giấy Xác nhận | 4 |
| 4. | Câu hỏi thường gặp                          | 5 |
| 5. | Thông tin Liên hệ Phòng CTSV                | 5 |
| 6. | Quay lại Hệ thống MyDTU                     | 6 |

## 1. Đăng nhập vào hệ thống

 Bước 1: Đăng nhập vào hệ thống MyDTU tại địa chỉ <u>https://mydtu.duytan.edu.vn/</u> bằng tài khoản MyDTU.

|                          |            | Đăng n            | hập với: 🔵 Portal | 🔵 Gmail |               | ● <b>A</b> Diễn đàn | 🔵 Thư viện |
|--------------------------|------------|-------------------|-------------------|---------|---------------|---------------------|------------|
| G <b>⊠ai</b> @dtu.edu.vn | 🕝 Learning | 📝 Đăng ký Môn học | Tên Đăng nhập:    | Nhập    | Tên đăng nhập |                     |            |
| 🐀 Thông báo              | 🗐 Thư viện | \$ Học phí        | Mật khẩu:         | Nhập    | Mật khấu      |                     |            |
| 🦉 Lịch Cá nhân           | 🌠 Diễn đàn | 🕂 Bảng điễm       | Mã xác nhận:      |         | AAI           | E Dăng              | nhập       |

Bước 2: Chọn chức năng "Đăng ký Cấp Giấy xác nhận", sau đó kích chọn " Đăng ký Cấp Giấy xác nhận".

| Quy định Sử dụng myDuyTan    |
|------------------------------|
| Báo cáo Sự cố Cơ sở Vật chất |
| Phần mềm Miễn phí            |
| Kiểm định Chất lượng         |
| Học phí                      |
| Đăng ký Cấp Giấy xác nhận    |
| ▶ Đăng ký Cấp Giấy xác nhận  |

⇒ Tài khoản sẽ được đăng nhập vào Hệ thống Cấp Giấy xác nhận.

## 2. Đăng ký Cấp Giấy Xác nhận

- Bước 1: Tại Giao diện Trang chủ của hệ thống, kích chọn chức năng "Đăng ký Giấy xác nhận"

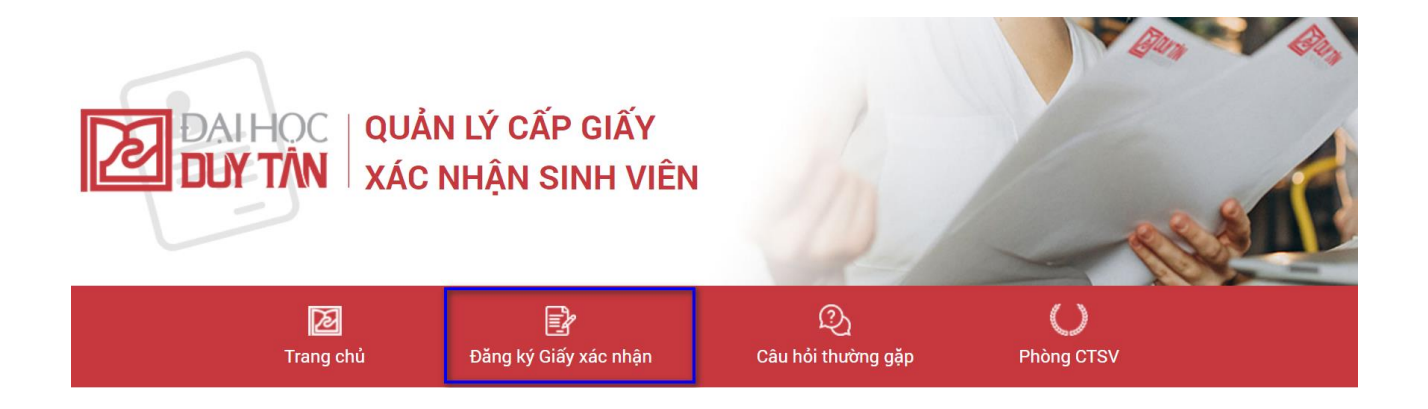

 Bước 2: Hệ thống sẽ hiển thị mục "Danh sách các Hồ sơ" sinh viên Kích chọn nút "Thêm mới" để Đăng ký mới Giấy xác nhận.

|                                   | D<br>Trang chủ | Đăng ký Giấy xác nhận | ری<br>Câu hỏi thường gặp | O<br>Phòng CTSV |
|-----------------------------------|----------------|-----------------------|--------------------------|-----------------|
| ĐĂNG KÝ GIẤY XÁC N                | HẬN            |                       |                          |                 |
| DANH SÁCH CÁC Hồ Sơ<br>+ THÊM MỚI |                |                       |                          |                 |
| STT Loại hồ sơ                    |                |                       | Thời gian                | Trạng thái      |

- Bước 3: Chọn lần lượt các mục như sau:
  - Chọn "Năm học" muốn đăng ký cấp Giấy xác nhận.
  - Chọn "Học kỳ" muốn đăng ký cấp Giấy xác nhận.
  - Tại mục "Loại Giấy xác nhận" chọn nhóm Giấy xác nhận cần đăng ký.
  - Tại mục " Giấy xác nhận" chọn cụ thể loại Giấy xác nhận cần đăng ký.
- ⇒ Sau đó kích chọn nút "Đăng ký".

| 1. Chọn Năm học<br>Năm học                                        |      | Học kỳ 2. Chọn Học kỳ                                                  |
|-------------------------------------------------------------------|------|------------------------------------------------------------------------|
| Năm Học 2020-2021                                                 | ~    | Học Kỳ II - Năm Học 2020-2021 🗸 🗸                                      |
| Loại Giấy xác nhận                                                | _    | Giấy xác nhận                                                          |
| Giấy xác nhận (NVQS, gia cảnh, xin việc, chính sách, nhận thưởng) | ~    | Xin tạm hoãn nghĩa vụ quân sự 🗸 🗸                                      |
| 3. Chọn Nhóm Giấy/xác nhận cần đăng ký                            | ÐĂNG | 4. Chọn Giấy, xác nhận cần đăng l<br>G KÝ<br>5. Bấm chọn nút "Đăng ký" |

Bước 4: Điền thông tin theo các mục được yêu cầu, sau đó bấm chọn nút "Gửi" để gửi thông tin
Đăng ký cấp Giấy xác nhận đến Phòng Công tác Sinh viên.

#### Mã trường theo học ( mã quy định trong quy chế tuyển sinh): DDT

| Tên trường: Đại học Duy Tân                              |                                               |                                              |                  |  |  |  |  |
|----------------------------------------------------------|-----------------------------------------------|----------------------------------------------|------------------|--|--|--|--|
| Ngành học:                                               | Cử Nhân Đại Học - Thiết Kế Đồ Họa/Game/Multin | Hệ đào tạo (Đại học,<br>cao đẳng, dạy nghề): | Đại Học          |  |  |  |  |
| Khóa học:                                                | K23                                           | Loại hình đào tạo:                           | Chính quy        |  |  |  |  |
| Lớp:                                                     |                                               | Khoa:                                        | Khoa Kiến Trúc   |  |  |  |  |
| Số điện thoại liên lạc:                                  |                                               |                                              |                  |  |  |  |  |
| Thuộc diện:                                              | Không miễn giảm 🗸 🗸                           | Thuộc đối tượng:                             | Không mồ côi 🗸 🗸 |  |  |  |  |
|                                                          |                                               |                                              |                  |  |  |  |  |
| Điền các mục thông tin được yêu cầu<br>và bấm chọn "Gửi" |                                               |                                              |                  |  |  |  |  |

Bước 5: Hệ thống sẽ trở về giao diện "Danh sách các Hồ sơ" với Giấy xác nhận vừa được đăng ký hiển thị dưới trạng thái "Bản trình". Sinh viên đã đăng ký cấp Giấy xác nhận thành công.

| DAN | DANH SÁCH CÁC HỒ SƠ |                                                                        |                                                                |                      |  |  |  |  |
|-----|---------------------|------------------------------------------------------------------------|----------------------------------------------------------------|----------------------|--|--|--|--|
|     | + TI                |                                                                        | Hệ thống hiễn thị trạng thái hồ sơ thành công dưới dạng "Bản l | đã đăng ký<br>trình" |  |  |  |  |
|     | STT                 | Loại hồ sơ                                                             | Thời gian                                                      | Trạng thái           |  |  |  |  |
| [   | 1                   | Giấy xác nhận Vay vốn cho sinh viên                                    | Học Kỳ I - Năm Học 2020-2021                                   | Bản Trình            |  |  |  |  |
|     | 2                   | Giấy xác nhận Vay vốn cho sinh viên                                    | Học Kỳ II - Năm Học 2019-2020                                  | Đang Xử Lý           |  |  |  |  |
|     | 3                   | Giấy xác nhận Hưởng chế độ chính sách: Cấp bù tiền miễn, giảm học phí. | Học Kỳ I - Năm Học 2019-2020                                   | Đã Phê Duyệt         |  |  |  |  |
|     | 4                   | Giấy xác nhận Hưởng chế độ chính sách: Cấp bù tiền miễn, giảm học phí. | Học Kỳ I - Năm Học 2019-2020                                   | Không Phê Duyệt      |  |  |  |  |

### 3. Kiểm tra Tình trạng xử lý của Giấy Xác nhận

Để theo dõi và kiểm tra tình trạng xử lý của giấy xác nhận đã được đăng ký, sinh viên thao tác như sau:

- **Bước 1**: Kích chọn mục "Đăng ký Giấy xác nhận". Hệ thống sẽ hiển thị Danh sách các Hồ sơ đã được sinh viên đăng ký.

DANH SÁCH CÁC HỒ SƠ

| + T | + THÊM MỚI                                                             |                               |              |  |  |  |
|-----|------------------------------------------------------------------------|-------------------------------|--------------|--|--|--|
| STT | Loại hồ sơ                                                             | Thời gian                     | Trạng thái   |  |  |  |
| 1   | Giấy xác nhận Vay vốn cho sinh viên                                    | Học Kỳ I - Năm Học 2020-2021  | Bản Trình    |  |  |  |
| 2   | Giấy xác nhận Vay vốn cho sinh viên                                    | Học Kỳ II - Năm Học 2019-2020 | Đang Xử Lý   |  |  |  |
| 3   | Giấy xác nhận Hưởng chế độ chính sách: Cấp bù tiền miễn, giảm học phí. | Học Kỳ I - Năm Học 2019-2020  | Đã Phê Duyệt |  |  |  |

- **Bước 2**: Xem cột "Trạng thái" của hồ sơ.
  - Nếu trạng thái hồ sơ là "Bản trình": Hồ sơ chưa được xử lý.
  - Nếu trạng thái hồ sơ là "Đang xử lý": Hồ sơ đang trong quá trình xử lý.
  - Nếu trạng thái hồ sơ là "Đã phê duyệt": Hồ sơ đã được xử lý và được phê duyệt. Sinh viên đến Phòng Công tác Sinh viên để nhận.
  - Nếu trạng thái hồ sơ là "Không phê duyệt": Hồ sơ đã được xử lý nhưng không được phê duyệt vì lý do nào đó. Kích chọn vào trạng thái hồ sơ để xem nguyên nhân hồ sơ không được phê duyệt.

| STT | Loại hồ sơ                                                             | Thời gian                     | Trạng thái                    |
|-----|------------------------------------------------------------------------|-------------------------------|-------------------------------|
| 1   | Giấy xác nhận Vay vốn cho sinh viên                                    | Học Kỳ I - Năm Học 2020-2021  | Bản Trình                     |
| 2   | Giấy xác nhận Vay vốn cho sinh viên                                    | Học Kỳ II - Năm Học 2019-2020 | Đang Xử Lý đề xem nguyên nhân |
| 3   | Giấy xác nhận Hưởng chế độ chính sách: Cấp bù tiền miền, giảm học phí. | Học Kỳ I - Năm Học 2019-2020  | Đã Phê Duyệt                  |
| 4   | Giấy xác nhận Hưởng chế độ chính sách: Cấp bù tiền miễn, giảm học phí. | Học Kỳ I - Năm Học 2019-2020  | Không Phê Duyệt Bị xử lý KQHT |
| 5   | Giấy xác nhận Vay vốn cho sinh viên                                    | Học Kỳ I - Năm Học 2019-2020  | Đã Phê Duyệt                  |

<u>Lưu ý</u>: Trong thời gian nghỉ học do Dịch bệnh Covid-19, đối với Giấy xác nhận vay vốn đã được phê duyệt, Trường sẽ hỗ trợ gửi Giấy xác nhận về địa chỉ nhà cho sinh viên.

## 4. Câu hỏi thường gặp

- Để xem những câu hỏi, thắc mắc thường gặp về việc cấp giấy xác nhận, kích chọn mục "Câu hỏi thường gặp" trên menu ngang.
- Hệ thống sẽ hiển thị những câu hỏi thường gặp về việc cấp giấy xác nhận đã được giải đáp từ Phòng Công tác Sinh viên.

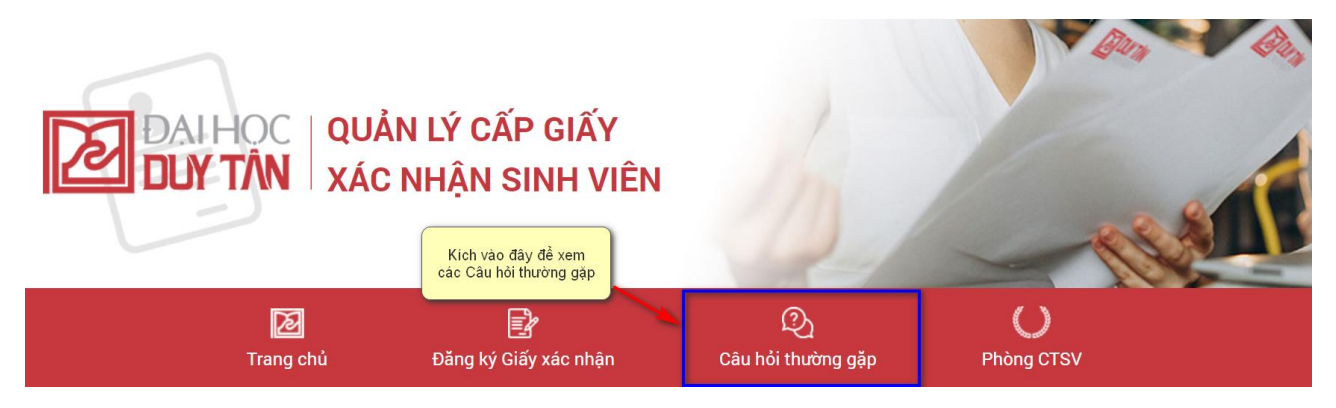

### 5. Thông tin Liên hệ Phòng CTSV

- Để xem thông tin liên hệ Phòng Công tác Sinh viên, kích chọn mục "Phòng CTSV" trên menu ngang.
- Hệ thống sẽ truy cập vào website Phòng Công tác Sinh viên.

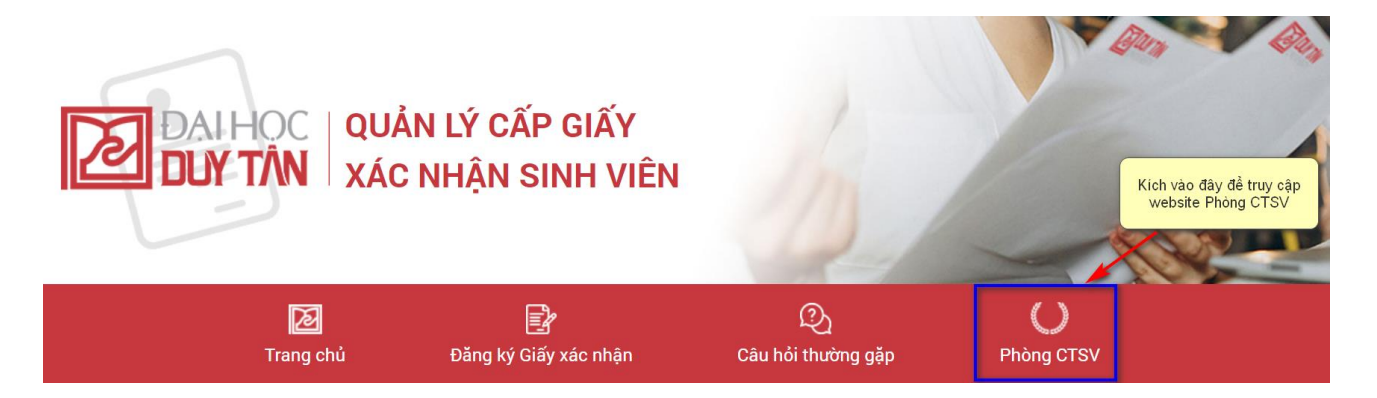

- 6. Quay lại Hệ thống MyDTU
- Để quay lại hệ thống MyDTU, sinh viên bấm chọn nút "Đến MyDTU" ở góc trên bên phải màn hình.

| DAIHOC QUẢ<br>DUY TẦN XÁC | N LÝ CẤP GIẤY<br>NHẬN SINH VIÊN | h vào đày để quay lại<br>Hệ thông MyDTU | Đến MyDTU  | Nguyễn Dạ Trần Châu   🕑 |
|---------------------------|---------------------------------|-----------------------------------------|------------|-------------------------|
| Trang chủ                 | Đằng ký Giấy xác nhận           | ی<br>Câu hỏi thường gặp                 | Phòng CTSV |                         |